## **Edipost i Magento**

Dette dokumentet beskriver hvordan man integrerer Edipost i nettbutikkløsningen Magento.

## Installer utvidelse

- 1. Logg inn i Magento Admin Panel
- 2. Naviger til System --> Magento Connect --> Magento Connect Manager
- 3. Under «Direct Package file upload», velg browser, finn utvidelsen på den lokale harddisken, og trykk Upload. Hvis installasjonen er vellykket, vil du få følgende innhold i konsollen:

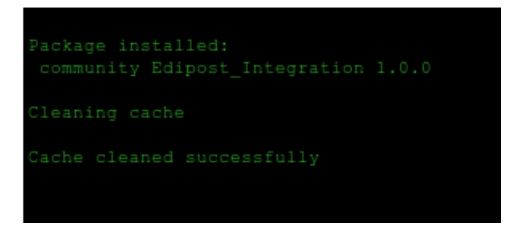

- 4. Trykk linken «Return to admin»
- 5. Sørg for at utvidelsen ble korrekt installert ved å gå på System --> Configuration --> Advanced. Her skal den nye utvidelsen vises som «Enable»

| Disable Modules Output |        |   |
|------------------------|--------|---|
| Cm_RedisSession        | Enable | • |
| Edipost_Integration    | Enable |   |
| Mage_Admin             | Enable |   |

6. Naviger til System --> Configuration --> Shipping Methods. Utvid Edipost, og fyll ut feltene som vist under:

| Edipost    |                                          |
|------------|------------------------------------------|
| API-nøkkel | 5b10146aa8326ab219048595945b8592bc271abl |
| Brukernavn | demo                                     |
| Passord    | demo                                     |

Kontakt Edipost kundestøtte for å få tildelt brukernavn, passord og API-nøkkel

## Lag en forsendelse

Naviger til Sales --> Orders og åpne en ordre.

Trykk på knappen «Pakkelapp» øverst til høyre for å få opp pakkebildet.

| Send pakke                             |
|----------------------------------------|
| Sendingsmåte Klimanøytral Servicepakke |
| Mottaker                               |
| Ola Normann                            |
| Adresse                                |
| Strandgaten 7                          |
| Postnummer / Sted                      |
| 2010 STRØMMEN                          |
| Kontaktperson s                        |
|                                        |
| E-postadresse                          |
| ola@normann.no                         |
| Mobilnummer                            |
|                                        |
| Referanse / sendingsinstruksioner      |
| Ordre nr 100000026                     |
|                                        |
| Apne i Edipost Lag pakke Lukk          |
| Spipped 1                              |

Velg ønsket sendingsprodukt i nedtrekksmenyen øverst. Sørg for at alle feltene inneholder korrekte verdier, og trykk «Lag pakke». Utvidelsen vil da kommunisere med Edipost og lage en pakkelapp. Pakkelappen vil komme i PDF-format, og kan skrives ut fra en hvilken som helst PDF-leser, som f.eks. <u>https://get.adobe.com/reader</u>.

Hvis du trenger avanserte valg, er det også mulig å velge «Åpne i Edipost». Da vil Edipost åpnes i et nytt vindu, og du kan opprette en pakke på normal måte.